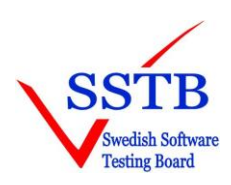

## Att använda voucher som betalningsmedel för SSTB online-examinering

Nedanstående beskriver hur du går till väga för att anmäla dig till en ISTQB/SSTB online-examinering för CTFL 2018 och sedan i betalningsfasen använda den voucher-kod du fått. Vouchern är giltig tre månader efter det du fått den

- 1. Gå in på <u>www.sstb.se</u>
- 2. Gå till Examinering > Regler för online-examineringar
- 3. Läs igenom reglerna så att du vet villkoren för en online-examinering
- 4. Gå till Öppna SSTB-tentor > Online
  - a. Gör din anmälan genom att fylla i formuläret.
     Klicka på 'Gå vidare till betalning'
  - b. Du får då upp en bild för betalning, se Bild 1 Under Online Foundation, välj CTFL 2018 Klicka på 'Lägg i varukorg' Klicka på 'Till kassan'
  - c. Du får upp Bild 2 'Kassa / Checkout'
     Där fyller du i din voucher-kod, dina adressuppgifter och godkännande. Låt övrigt vara som det är.
     Klicka på 'Slutför köp'
  - Du får då upp 'Tack för din betalning'
     Din anmälan är nu avslutad och du kommer efter ett tag att få ett välkomstmail från SSTB.

## Using voucher as payment for SSTB online exams

The following describes how to apply for an ISTQB/SSTB online exam for CTFL 2018 and then during the payment use the voucher code you received.

The voucher is valid for three months after you received it

- 1. Log in to www.sstb.se
- 2. Go to Examination > Rules for online-exams
- 3. Read the rules so to know the conditions for an online exam
- 4. Go to Open SSTB Exams > Online
  - a. Fill in the form for application.
     Click on 'Gå vidare till betalning / Proceed to payment'
  - b. You will get a picture for payment, see Bild 1
     At Online Foundation, choose CTFL 2018
     Click on 'Lägg i varukorg / Add to chart''
     Click on 'Till kassan / To checkout'
  - c. You will get Bild 2 'Kassa / Checkout'
     There you enter your voucher-code, your address details (Fyll i fälten) and acceptance.
     Leave the rest as it is.
     Click on 'Slutför köp / Complete payment'
  - d. You will get a picture 'Tack för din betalning / Thank you for your payment' Your application is now complete, and you will after a while receive a welcome mail from SSTB.

## Bild 1

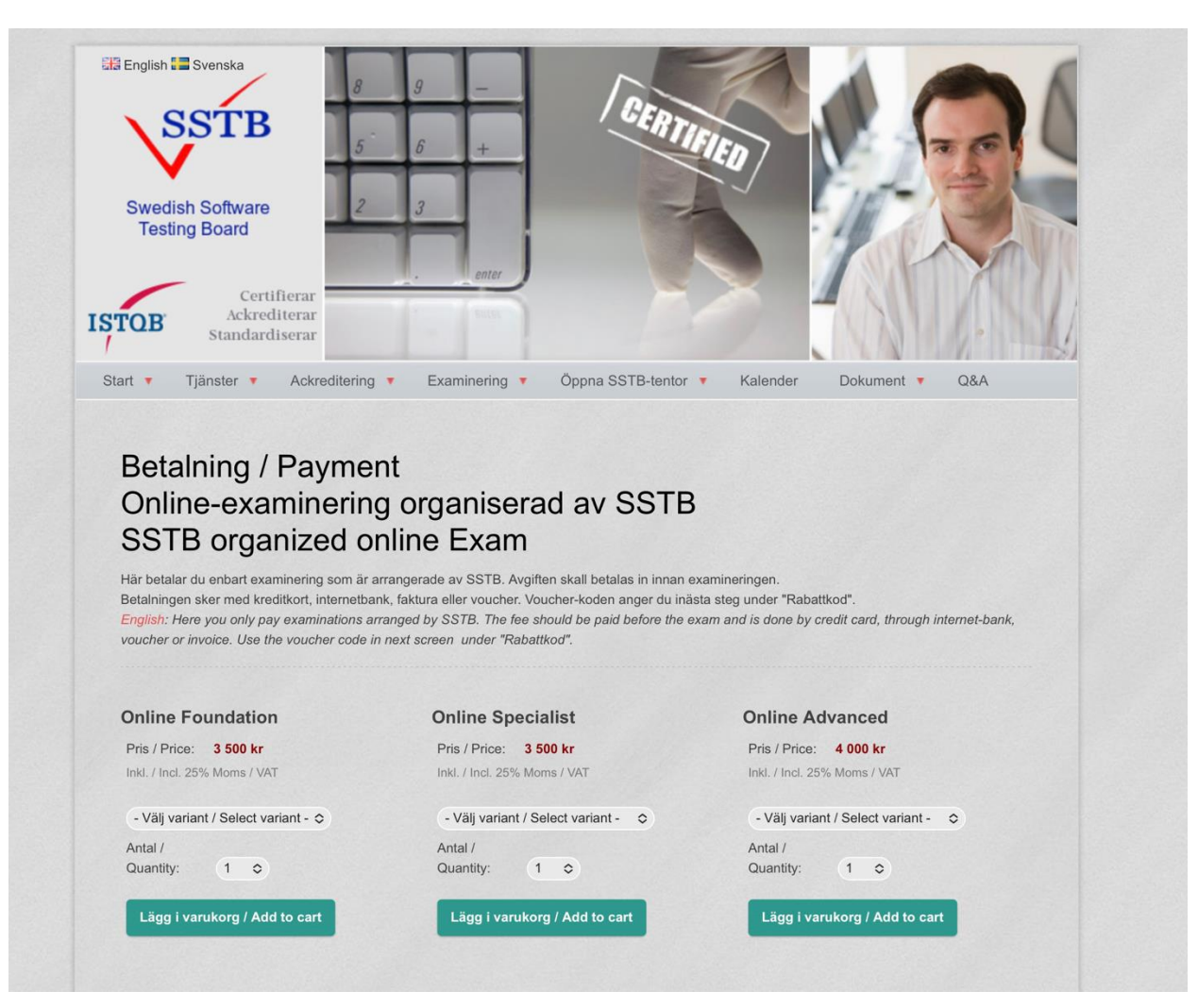

## Bild 2

| Please choose shipping method / Vänligen välj fraktsätt Shipping does not apply / Fraktkostnad ej aktuell - 0 kr Betalningsmetod / Payment method                                                                                                    |  |
|----------------------------------------------------------------------------------------------------|--|
| Retainingsmetod / Payment method                                                                                                    |  |
|                                                                                                    |  |
| Välj hur du vill betala / Select how you want to pay <ul> <li>Kort eller Internetbank</li> </ul>                                                                                                    |  |
| Kort: VISA / MasterCard<br>Internetbank: Swedbank / Handelsbanken / SEB / Nordea                                                                                                    |  |
| O Payson - Checkout                                                                                                    |  |
| Adressuppgifter / Address                                                                                                    |  |
| If the button A company pays can't be chosen please refresh the page. You will not loose your filled in data.  Jag betalar privat / I pay personally Ett företag betalar / A company pays  Förnamn / First name *  Effernamn / Last name *  Adressrad 1 / Address 1 *  Adressrad 2 / Address 2  Postnummer / Zip code * Ort / City *  Lamna oifylld / Leave blank Sverige  E-postadress / Email address *  Telefon / Phone * |  |
|                                                                                                    |  |